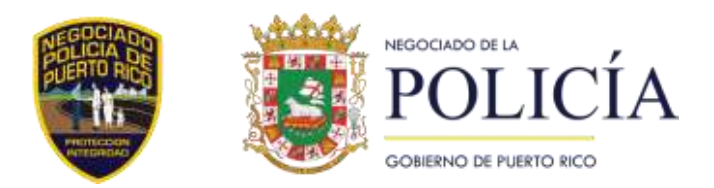

Manual de Usuario para el Sistema

# **BIBLIOTECA VIRTUAL**

## Tabla de Contenido

| INTRODUCCIÓN                         | 3  |
|--------------------------------------|----|
| PANTALLAS                            | 4  |
| Inicial (Home)                       | 7  |
| Menú Principal                       | 8  |
| Área de búsqueda                     | 9  |
| Pie de página                        | 9  |
| DOCUMENTOS DISPONIBLES EN EL SISTEMA | 10 |
| TUTORIALES                           | 11 |

## Introducción

El Manual de Usuario para el Sistema de Biblioteca Virtual tiene como propósito brindar una guía detallada y clara para sus usuarios. Este documento está diseñado para facilitar la comprensión de las funcionalidades del sistema, así como para orientar al usuario sobre cómo navegar por sus diferentes secciones y utilizar sus herramientas de manera efectiva.

La información contenida en este documento está dirigida tanto a la ciudadanía como al personal del Negociado de la Policía de Puerto Rico que utilizará la Biblioteca Virtual para consultar documentos oficiales. Este recurso ha sido diseñado como una guía accesible e integral, independientemente del nivel de conocimiento técnico del usuario, asegurando un uso eficaz y sin complicaciones del sistema.

# Pantallas

La pantalla sirve como punto de partida para que el usuario realice búsquedas de documentos o recursos relacionados con el Negociado de la Policía de Puerto Rico. El usuario puede elegir entre búsqueda simple o avanzada, ingresar las palabras clave y hacer clic en "Buscar" para obtener resultados. El menú superior permite navegar entre las distintas secciones de la biblioteca virtual.

Esta sección introduce al usuario a la estructura visual y funcional del sistema de la Biblioteca Virtual. En esta parte del manual se describe, de forma general, cómo interactúa el usuario con la plataforma.

El sistema está diseñado para facilitar las consultas de los ciudadanos sobre los documentos disponibles relacionados con el Negociado de Policía de Puerto Rico. Su funcionamiento general se resume en **tres pasos**:

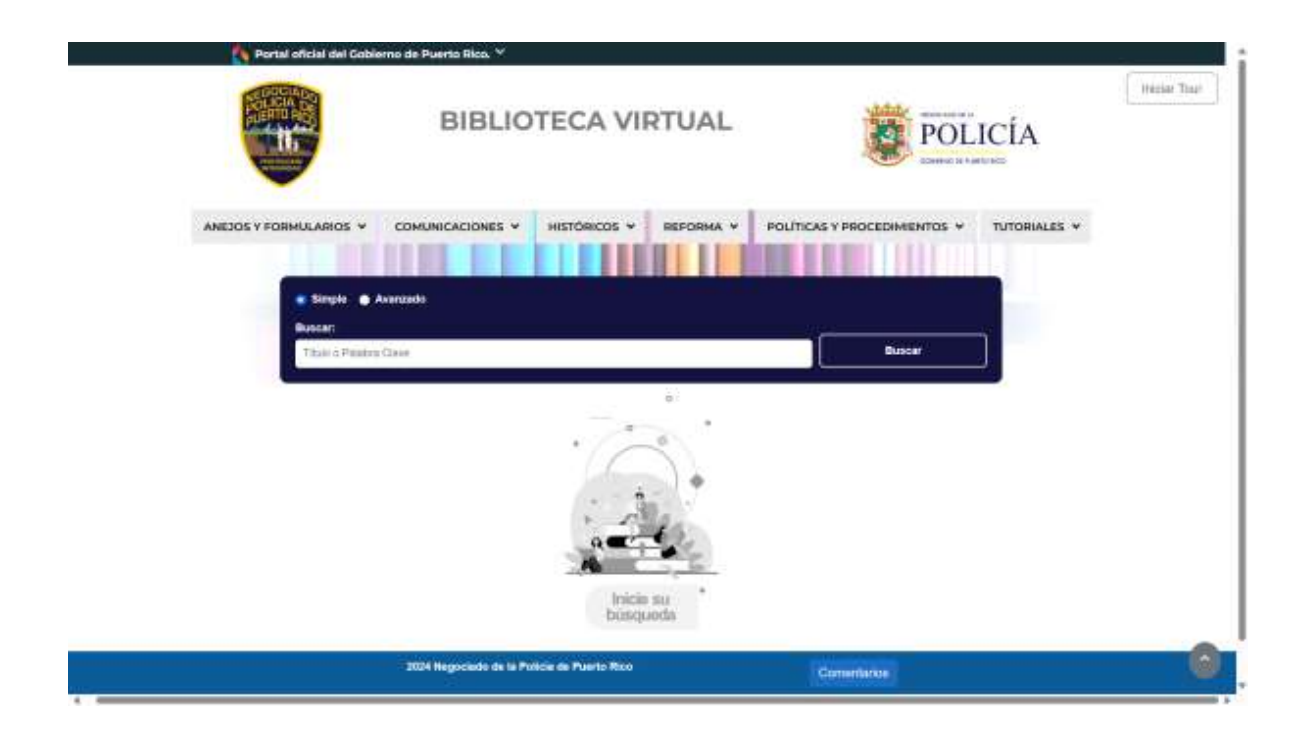

**Selección de los criterios de búsqueda:** Como se muestra en la página Inicial, el usuario puede definir los parámetros para su búsqueda:

| ANEJOS Y FORMULARIOS |            |             | HISTÓRICOS ¥ | REFORMA ¥              | POLÍTICAS Y PROCEDIMIENTOS Y | TUTORIALES Y |
|----------------------|------------|-------------|--------------|------------------------|------------------------------|--------------|
|                      |            |             |              |                        |                              |              |
| • Simple             | Avanzado   |             |              |                        |                              |              |
| Buscar:              |            | Categorias: |              | Búsqueda en:           |                              | _            |
| Titulo o Pas         | abra Clavé | Todas       | ~            | Solo en el título o de | ecripción                    |              |

**Visualización de resultados:** Se muestra una lista de documentos en una tabla con columnas de categoría, subcategorías, título, descripción y fecha de revisión. Si hay muchos documentos, se añaden enlaces para acceder al resto.

|            | Simple • Avan                                        | zado               |                                                         |                                                                         |                                         |
|------------|------------------------------------------------------|--------------------|---------------------------------------------------------|-------------------------------------------------------------------------|-----------------------------------------|
| 86         | iscer:                                               |                    |                                                         |                                                                         |                                         |
| 1          | Bulo o Palabra Clas                                  | ne:                |                                                         |                                                                         | Buscar                                  |
|            |                                                      |                    |                                                         |                                                                         |                                         |
| Most       | ar <u>10 v</u> registro<br>Categoria                 | s<br>Sub-Categoria | Titulo                                                  | Buscer:                                                                 | Pecha De Última<br>Revisión             |
| Mostr<br># | ar 10 registro<br>Categoria<br>Documentos<br>Reforma | s Sub-Categoria    | Titulo<br>Investigación de la Policia de<br>Puerto Rico | Buscar:<br>Descripción<br>Investigación de la Policia de<br>Puerto Rico | Pecha De Última<br>Revisión<br>9/5/2011 |

**Acceso al documento seleccionado:** Al hacer clic sobre un título, se abre el documento correspondiente en formato PDF.

| Portal eficial del              | Goblerno de Puerto Rico. 🤟                                  |                                     |           |                                   |                |                |
|---------------------------------|-------------------------------------------------------------|-------------------------------------|-----------|-----------------------------------|----------------|----------------|
|                                 | BIBLIC                                                      | DTECA VII                           | RTUAL     | PC                                | DLICÍA         | ( Instite Tear |
| ANEJOS Y FORMULARIOS            |                                                             | HISTÓRICOS ¥                        |           | POLITICAS Y PROCEDIMIENTOS        | · TUTORIALES · |                |
| Duc                             | Calegoria:<br>umentos Petorma                               | Sub-Categoria<br>Investigación de l |           | Fecha Electividast:<br>05/05/20/1 | *              |                |
| Descripció<br>Investigat<br>111 | Investi<br>si<br>den de la Policia de Puarto R<br>- ∀ -   □ | ico<br>- + B I                      | ana 🤄 🖓 🕫 | to Rico                           | -              |                |
|                                 |                                                             |                                     |           |                                   |                |                |
|                                 | 2024 Hegeclado de la Pol                                    | cia de Paarto Ros                   |           | (Comentation)                     |                | 0              |

## Inicio (Home)

#### Descripción general de pantalla:

El encabezado de la interfaz presenta el emblema oficial del Gobierno de Puerto Rico junto al escudo institucional del Negociado de la Policía, así como un botón "Iniciar Tour" para acceder a un tutorial interactivo. Bajo dicho encabezado, se despliega un menú de enlaces rápidos que facilita el acceso a documentos de uso común. La plataforma integra un módulo de búsqueda avanzado de documentos y un pie de página que contiene un botón para comentarios, asegurando una experiencia de usuario completa.

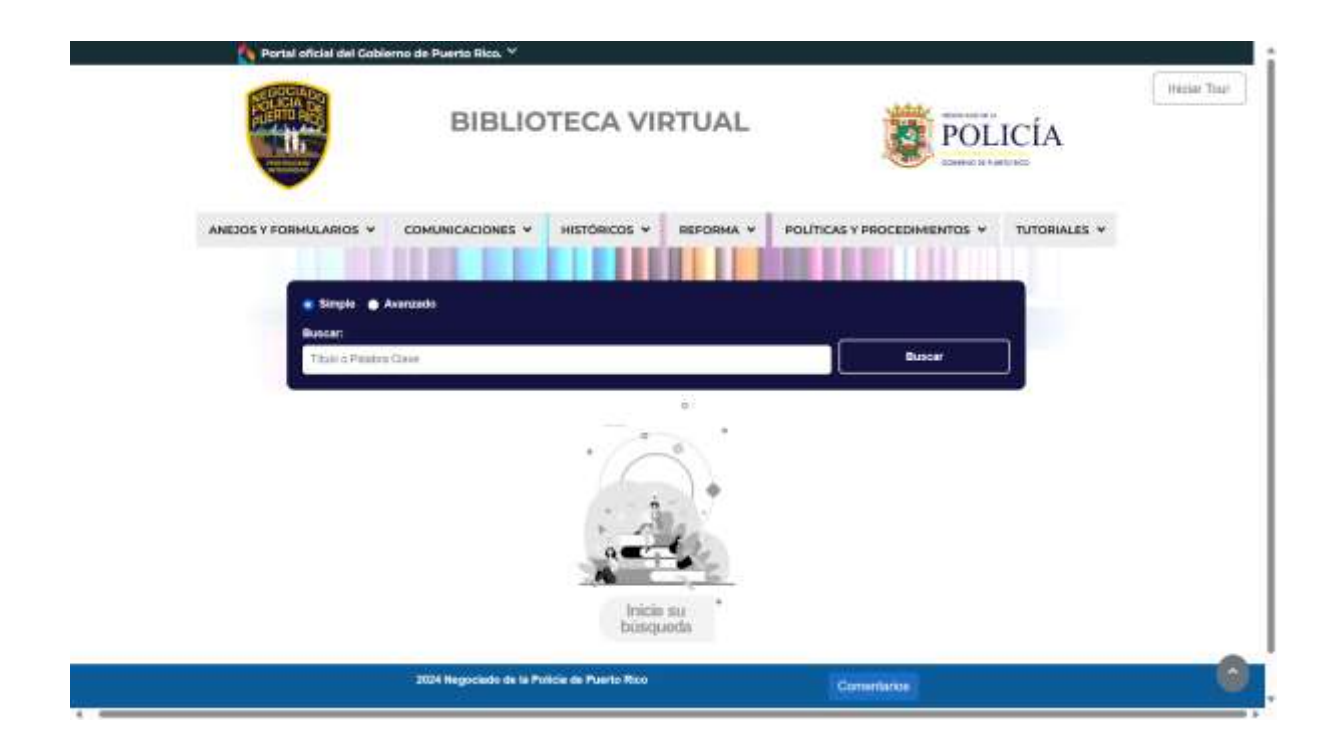

## Menú Principal

#### Estructura jerárquica del menú de la aplicación:

| ANEJOS Y FORMULARIOS 👻 | COMUNICACIONES ¥ |  | REFORMA ¥ | POLÍTICAS Y PROCEDIMIENTOS ¥ | TUTORIALES ¥ |
|------------------------|------------------|--|-----------|------------------------------|--------------|
|------------------------|------------------|--|-----------|------------------------------|--------------|

| Nivel 1                    | Nivel 2                                   |
|----------------------------|-------------------------------------------|
| ANEJOS Y FORMULARIOS       | Anejos                                    |
|                            | Formularios PPR                           |
| COMUNICACIONES             | Cartas circulares del DSP                 |
|                            | Cartas circulares del NPPR                |
|                            | Memorandos                                |
| HISTÓRICOS                 | Órdenes Generales Derogadas               |
| REFORMA                    | Acuerdo para la Reforma Sostenible        |
|                            | Documentos Reforma de la Policía          |
|                            | Informes del Monitor Federal              |
|                            | Informes Semestrales NPPR                 |
|                            | Investigación de la PPR                   |
|                            | Reglamentos Internos                      |
| POLÍTICAS Y PROCEDIMIENTOS | Guías                                     |
|                            | Manuales                                  |
|                            | Órdenes Administrativas                   |
|                            | Órdenes Especiales                        |
|                            | Órdenes Generales                         |
|                            | Protocolos                                |
|                            | Reglamentos Internos                      |
|                            | Reglamentos Externos                      |
| TUTORIALES                 | Automonitoreo                             |
|                            | Conoce Actualízate, Info Acceso, Promedia |

## Área de búsqueda

#### Opciones de búsqueda:

- Simple (seleccionada por defecto)
- Avanzado

#### Campo de búsqueda:

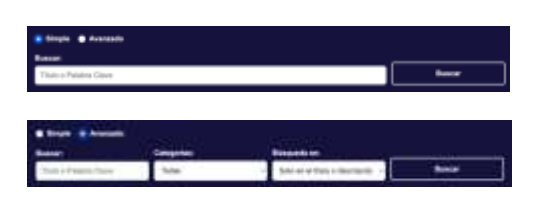

- **Buscar:** Permite ingresar el título o las palabras claves que se desean localizar en la biblioteca.
- Botón "Buscar": Inicia la búsqueda de acuerdo con los términos ingresados.

| Buscar:                |        |
|------------------------|--------|
| Título o Palabra Clave | Buscar |

### Pie de página

#### **Elementos:**

- Aviso de derechos de autor "© 2024 Negociado de la Policía de Puerto Rico".
- Botón de "Comentarios" que enlaza a un formulario donde el usuario puede dejar sus opiniones y/o retroalimentación.

| A | regar comentario                                      |       |               |         |                | × |
|---|-------------------------------------------------------|-------|---------------|---------|----------------|---|
|   | Nombre Completo:                                      |       |               |         |                |   |
|   | Email:                                                |       | Nacionalidad: |         |                |   |
|   | Municipio:                                            | Edad: |               | Género: |                |   |
|   | Comentario                                            |       |               |         |                |   |
|   |                                                       |       |               |         | ,              |   |
|   | No soy un robot<br>recurrota<br>Resultat - Entrictore |       |               |         |                |   |
|   |                                                       |       |               |         | Certar Agregar |   |

# Documentos Disponibles en el Sistema

| Sección                       | Subcategorías                                                                                                    | Descripción                                                                                                    |
|-------------------------------|----------------------------------------------------------------------------------------------------|----------------------------------------------------------------------------------------------------|
| Anejos y Formularios<br>PPR   | - Anejos<br>- Formularios PPR                                                                                                    | Documentos complementarios y<br>formularios utilizados en los procesos<br>del Programa de Reforma de la Policía.                                                          |
| Comunicaciones                | - Cartas Circulares del DSP<br>- Cartas Circulares del NPPR<br>- Memorandos                                                                                                    | Comunicaciones oficiales emitidas por<br>el Departamento de Seguridad Pública y<br>el Negociado de la Policía de Puerto<br>Rico.                                          |
| Históricos                    | - Documentos Derogados                                                                                                    | Normativas y documentos que han sido<br>oficialmente eliminados o<br>reemplazados.                                                                                        |
| Reforma                       | <ul> <li>Acuerdos para la Reforma</li> <li>Sostenible</li> <li>Documentos Reforma de la</li> <li>Policía</li> <li>Informes del Monitor Federal</li> <li>Informes Semestrales del</li> <li>NPPR</li> <li>Investigación de la PPR</li> <li>Reglamentos Internos de la</li> <li>Reforma</li> </ul> | Documentación relacionada con la<br>Reforma de la Policía, incluyendo<br>informes de cumplimiento y acuerdos.                                                             |
| Políticas y<br>Procedimientos | - Guías<br>- Manuales<br>- Órdenes Administrativas<br>- Órdenes Especiales<br>- Órdenes Generales<br>- Protocolos<br>- Reglamentos Internos<br>- Reglamentos Externos                                                                                                    | Normativas operacionales,<br>procedimientos internos y<br>reglamentación aplicable a el<br>Negociado Policía de Puerto Rico.                                              |
| Tutoriales                    | - Automonitoreo<br>- Conoce Actualízate                                                                                                    | Videos o guías interactivas diseñadas<br>para capacitar al personal en procesos<br>de autoevaluación, actualización<br>profesional y uso de herramientas<br>tecnológicas. |

# **Tutoriales**

Esta sección ofrece acceso a diversos recursos audiovisuales e instructivos para apoyar a los usuarios en el manejo del sistema de la Biblioteca Virtual. Algunos tutoriales son de acceso público, mientras que otros requieren credenciales autorizadas del Negociado de la Policía de Puerto Rico.

#### **Tutoriales disponibles:**

• **Automonitoreo:** Presenta un video sobre el acceso y uso del portal de automonitoreo del Negociado de la Policía de Puerto Rico.

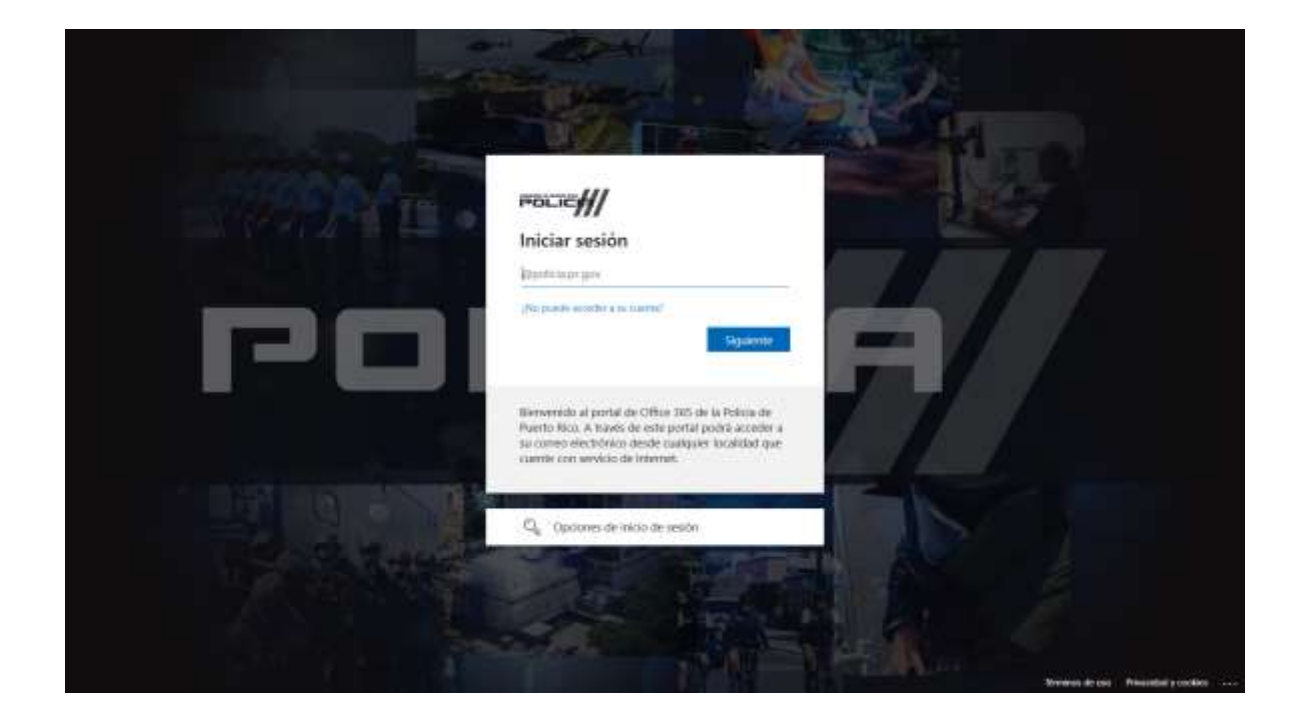

• **Conoce Actualízate, Info Acceso, Promedia:** Incluye una lista de tutoriales internos.

Además, en esta sección se ofrecerán otros recursos de libre acceso para todos los usuarios, sin necesidad de autenticación.